## ePerformance: Manager's Guide to Completing Annual Evaluation (and reviewing Employee's Self-Evaluation, if applicable)

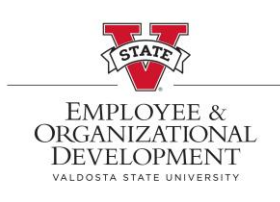

This document provides step-by-step instructions on how to view an employee's **Self Evaluation** on the Performance Process page. If the employee does not choose to complete a self evaluation, manager should proceed with completing the evaluation.

| Log into <b>MyVSU</b> and<br>select <b>Access OneUSG</b><br><b>Connect</b> .                                  | VALDOSTA STATE UNIVER<br>My VALDOSTA STATE UNIVER<br>My VALDOSTA STATE UNIVER<br>MY VALDOSTA STATE UNIVER<br>MY VALDOSTA STATE STATE UNIVER<br>MY VALDOSTA STATE STATE STATE STATE STATE STATE STATE STATE STATE STATE STATE STATE STATE STATE STATE STATE STATE STATE STATE STATE STATE STATE STATE STATE STATE STATE STATE STATE STATE STATE STATE STATE STATE STATE STATE STATE STATE STATE STATE STA | rsity<br>U                                                         | Portals<br>Employ<br>Access<br>BlazeV | yee Training<br>OneUSG Connect<br>IEW D2L |
|----------------------------------------------------------------------------------------------------|----------------------------------------------------------------------------------------------------|--------------------------------------------------------------------|---------------------------------------|-------------------------------------------|
| Click the dropdown arrow<br>on Employee Self<br>Service, then<br>click <b>Manager Self</b><br><b>Service.</b> | Employee Self     Employee Self Service     Benefits     Manager Self Service     Faculty Data Self Service     Recruiting Self Service                                                                                                    | Service                                                            |                                       |                                           |
| Click on the <b>Team</b><br><b>Performance</b> tile<br>in <b>Manager Self Service</b> .                       | Manage Positions                                                                                                    | Manager Self Service Approvals E  5 Talent: Degrees&Certifications | Review Transactions                   |                                           |
|                                                                                                    | Team Performance                                                                                                    | Open Jobs                                                          | Create Job Opening                    |                                           |

| Employee(s) will have                                                                           | ✓ Manager Self Service                                                                      |                    | Team I  |  |
|-------------------------------------------------------------------------------------------------|---------------------------------------------------------------------------------------------|--------------------|---------|--|
| in <b>Current</b>                                                                               | Z Current Documents                                                                         | Current Decuments  |         |  |
| Documents page.                                                                                 | Calegated Documents                                                                         |                    |         |  |
| <b>Click</b> the employee you                                                                   | Historical Documents                                                                        |                    |         |  |
| wish to review.                                                                                 | View-Only Documents                                                                         | Name / Job Title   | Docume  |  |
|                                                                                                 | Approve Documents                                                                           | Selenseia Holmes   | LISC An |  |
|                                                                                                 | Tiew Approval Status                                                                        | Compliance Officer | 0007/11 |  |
|                                                                                                 | Team Performance                                                                            |                    |         |  |
|                                                                                                 | Performance Process                                                                         | • «                |         |  |
|                                                                                                 | Steps and Tasks                                                                             | 0 -                |         |  |
| Click on <b>Review Self</b><br>Evaluation                                                       | Selenseia Holmes<br>USG Annual Review for Staff<br>01/01/2022 - 12/31/2022                  | Overview           |         |  |
| <b>NOTE:</b> The self<br>evaluation is optional for<br>the employee. If the<br>employee did not | <ul> <li>Define Criteria<br/>Due Date 12/31/2022</li> <li>Review Self Evaluation</li> </ul> | <b></b>            |         |  |
| evaluation, you will not<br>see a green check and<br>will not be able to click<br>View.         | Due Date 12/31/2022<br>View                                                                 | -hustion           |         |  |
|                                                                                                 | Due Date 12/31/2022                                                                         | luation            |         |  |
| Manager can proceed to                                                                          | Update and Share                                                                            |                    |         |  |
| Evaluation.                                                                                     | Pending Acknowledgement                                                                     |                    |         |  |
| View Self Evaluation:                                                                           | The document status is Completed.                                                           |                    |         |  |
|                                                                                                 | Ci Reopen                                                                                   |                    |         |  |
| Click Expand to see the employee's self rating for                                              | Goals Job Duties Performance Factors Values Overall Summary                                 |                    |         |  |
| each goal and any                                                                               | Section 1 - Goals     Expand        Collapse                                                |                    |         |  |
|                                                                                                 | Employee Relations                                                                          |                    |         |  |
| <b>NOTE:</b> Open all tabs to include Goals, Job Duties, Performance Factors, and Values.       | Investigations                                                                              |                    |         |  |
|                                                                                                 |                                                                                             |                    |         |  |

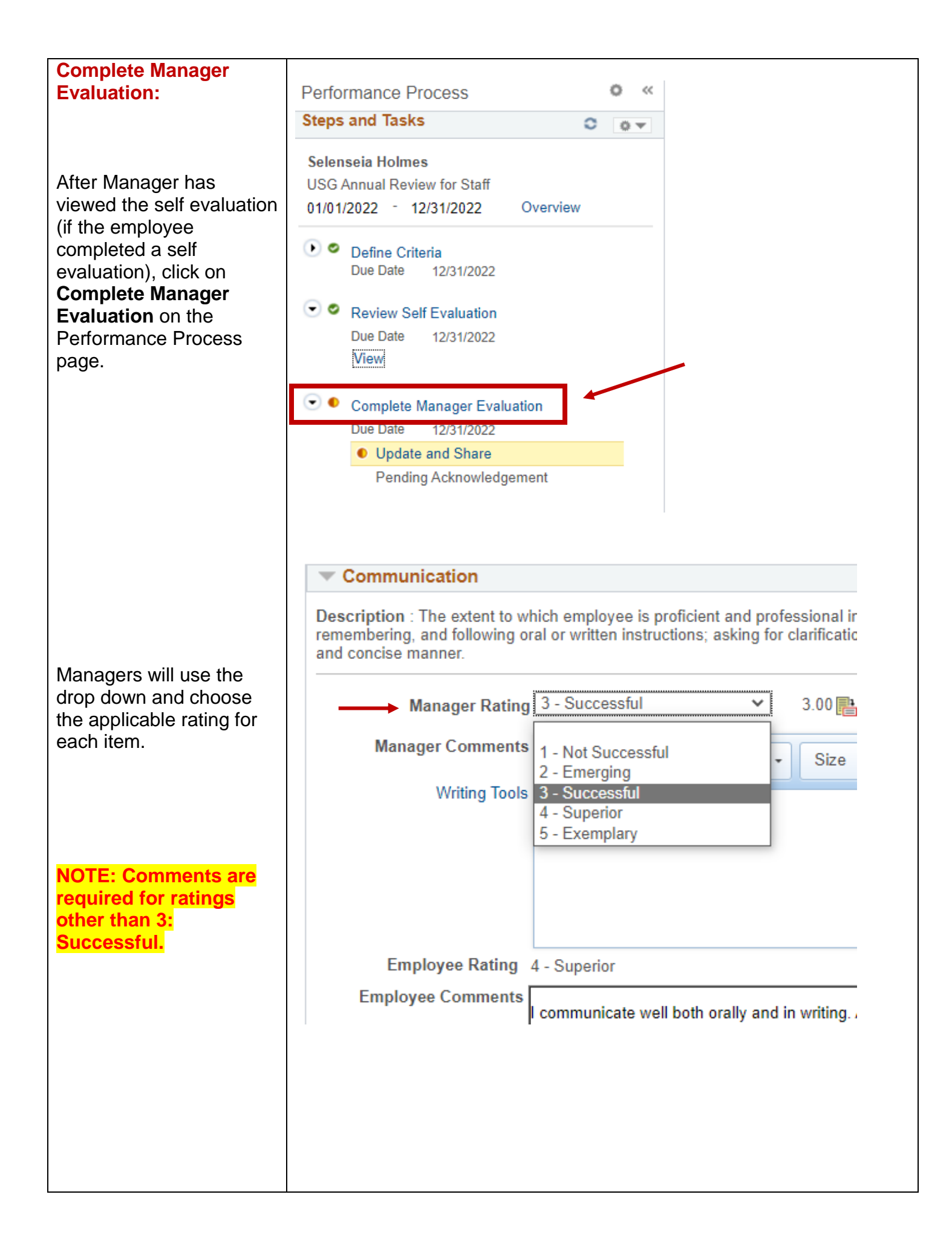

| Overall Summary:                                                                                                    |                                                                                                    |  |  |  |  |
|----------------------------------------------------------------------------------------------------|----------------------------------------------------------------------------------------------------|--|--|--|--|
| After the Manager has<br>rated all items in each tab<br>to include Goals, Job                                                    | USG Annual Review for Staff<br>Manager Evaluation - Update and Share<br>Uepartment 1520000<br>Location 510<br>Dir - Human Rescs & Empl Devl<br>Valdosta State University |  |  |  |  |
| Factors, and Values,<br>Click the <b>Overall</b><br>Summary tab.                                                                 | Enter ratings and comments for each section in this evaluation, if applicable. At any point in time you can save this evaluation by selecting th                         |  |  |  |  |
| Manager should click on<br>Calculate All Ratings to<br>see the overall rating.                                                   | Goals     Job Duties     Performance Factors     Values     Overall Summary       Section 7 - Overall Summary                                                            |  |  |  |  |
|                                                                                                    | Manager Rating     0.00       Manager Comments     Image: Comments       Writing Tools     Image: Comments                                                               |  |  |  |  |
| Manager will enter final<br>comments in the<br>Manager comments box.                                                             |                                                                                                    |  |  |  |  |
| <b>NOTE:</b> The evaluation<br>can be saved at any point<br>in time and is encouraged<br>throughout the process.                 | Employee Rating 4 - Superior                                                                                                    |  |  |  |  |
| Manager will click <b>Save</b><br>and then click <b>Share with</b><br><b>Employee</b> located at the<br>top right of the screen. | Save   Share with Employee                                                                                                    |  |  |  |  |
| <b>NOTE:</b> Managers are<br>encouraged to print or<br>export the evaluation for<br>future reference.                            |                                                                                                    |  |  |  |  |
|                                                                                                    |                                                                                                    |  |  |  |  |
|                                                                                                    |                                                                                                    |  |  |  |  |
|                                                                                                    |                                                                                                    |  |  |  |  |

| Share with Employee:                                                                                                    |                                                                                                    |                    |
|----------------------------------------------------------------------------------------------------|----------------------------------------------------------------------------------------------------|--------------------|
| After the Manager clicks<br>Share with Employee,<br>there will be a pop up box<br>to confirm.<br>Please be sure to<br>schedule time with your<br>employee to discuss their<br>evaluation.                                  | Share with Employee         Select confirm to share this document with the employee. Next, you should meet with the employee to discuss your evaluation.         The overall rating you have assigned to this employee is 4 - Superior.         Comments should be entered in the Overall Summary section to justify a Rating of a 1 or a 5.Upon selecting confirm, your electronic signature will be added to this document.         Confirm       Cancel                                                                                                    | Se<br>O<br>tic     |
| Confirmation and Next<br>Steps:<br>Manager will receive a<br>confirmation page that<br>the evaluation has been<br>shared with the<br>employee.<br>The employee will<br>receive an email that their<br>manager has shared a | Y Team Performance         Performance Process <ul> <li>Steps and Tasks</li> <li>Image: Selenseia Holmes</li> <li>USG Annual Review for Staff</li> <li>Othor Staff</li> <li>Othor Staff</li> <li>Othor Staff</li> <li>Overview</li> </ul> <ul> <li>Image: Selenseia Holmes</li> <li>Image: Selenseia Holmes</li> <li>Image: Selenseia</li></ul> | Perfor             |
| document to review.<br>NOTE: System requires<br>the employee to enter a<br>comment to complete<br>and acknowledge the<br>evaluation process.<br>(see job aid for employee<br>review and<br>acknowledgement)                | Pending Acknowledgement  From: donotreply@usg.edu <donotreply@usg.edu> Sent: Monday, January 30, 2023 3:59 PM To: Midge M Scott-Firestone <mmscottfirestone@valdosta.edu> Subject: Selenseia Holmes has acknowledged the USG Annual Review for Staff Delivered From External Sender  This automatic notification is to alert you that Selenseia Holmes (0098690) has formally acknowledged the</mmscottfirestone@valdosta.edu></donotreply@usg.edu>                                                                                                    | heir recent review |
| Once the employee has<br>reviewed and<br>acknowledged the<br>evaluation, the manager<br>will receive an email to<br>review the employee<br>comments.                                                                       | Please review the employee's comments in the Sign-off Remarks section.<br>Employee Comments: Heeeeeeeyyyyyyy<br>(Please do not respond to this automatic notification.)                                                                                                    |                    |

| Completed Evaluation<br>is now in Historical<br>Documents: |                                                             | is new minimum of the internet of the internet |                 | Perfor       |
|------------------------------------------------------------|-------------------------------------------------------------|----------------------------------------------------------------------------------------------------|-----------------|--------------|
| Click the Historical<br>Documents tab to view              | My Current Documents                                        | My Historical Documents                                                                                                    |                 |              |
| the completed evaluation.                                  | Evaluations of Others                                       | Document Type                                                                                                    | Document Status | Peri         |
|                                                            | Evaluations of Others 0<br>Historical Evaluations of Others | USG Annual Review for Staff                                                                                                    | Completed       | 01/0<br>12/3 |

For any training-related questions, please contact Employee and Organizational Development at <u>training@valdosta.edu</u>. Please include any screenshots that may help the team resolve the issue.

For any process-related questions, please contact the Employee Relations Manager at <u>mmscottfirestone@valdosta.edu</u>.